# 大学生创新创业训练计划管理系统 学生操作指南

# 目录

| -` | 系统登录     | 1 |
|----|----------|---|
| ニ、 | 立项管理     | 2 |
|    | (一) 我的项目 | 2 |
|    | (二) 申报项目 | 2 |

# 一、系统登录

在浏览器输入系统网址: <u>http://172.16.7.46/CXCY/AHPU</u>(建议使用谷歌、 火狐、360 浏览器极速模式),点击"用户登录--统一认证登录"输入对应的账 号、密码。登录成功后,进入系统后台。

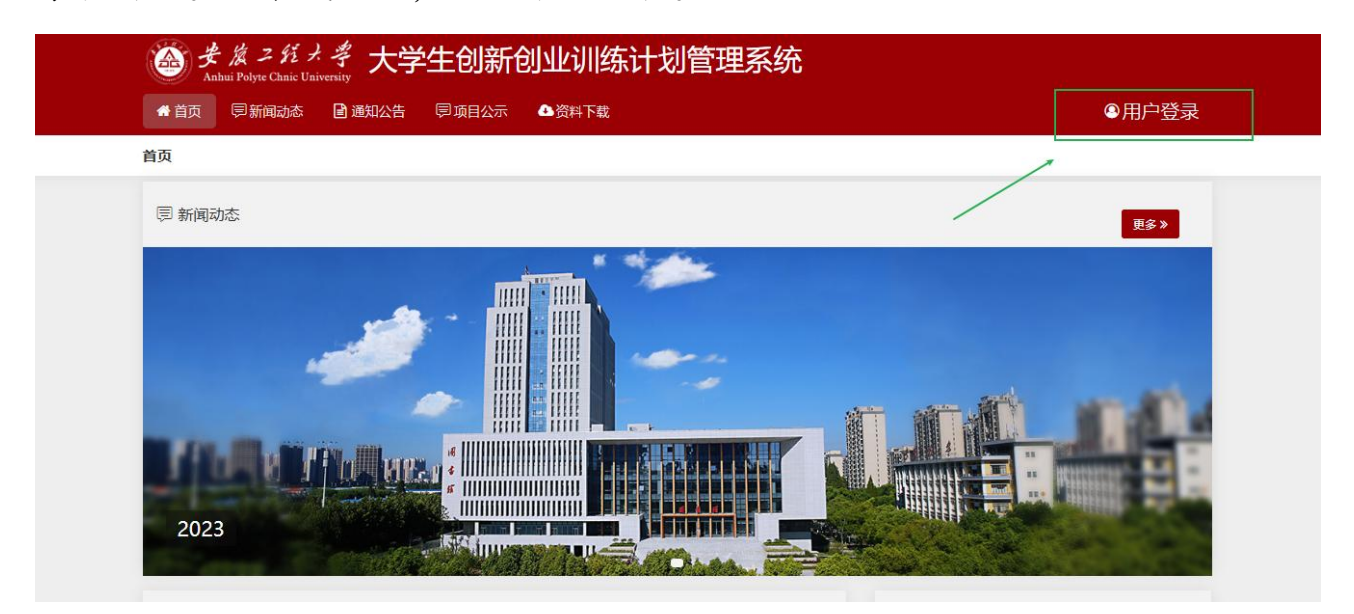

| 登录  | ・大学生创新<br>练计划管理系 | 创业训<br>统 |     |
|-----|------------------|----------|-----|
|     | 统一认证登录           | :        |     |
|     |                  |          | N I |
| 密码  |                  |          |     |
| 密码  |                  |          |     |
| 验证码 |                  | YGGS     |     |

### 二、立项管理

(一) 我的项目

此菜单页面可以查看自已参与所有项目的信息。如下图所示:

| Anhui Polyte Chnic | ナ、孝<br>University | 大学 | 主创新创  | 创业训练计:         | 划管理系   | 统    |        |      |        |       |                |              | Ħ .       | ۵ ،      | 8 |
|--------------------|-------------------|----|-------|----------------|--------|------|--------|------|--------|-------|----------------|--------------|-----------|----------|---|
| # 主页               |                   | 列表 | 我的项目; | ▶列表            |        |      |        |      |        |       |                |              |           |          |   |
| 心 立项管理             | ~                 |    |       |                |        |      |        |      |        |       |                |              |           |          |   |
| € 我的项目             |                   |    | 批次    | 速在缩影力          | ~      | 项目名称 | の目の    | 5 M  |        | 项目类型  | 请许招访日米刑 ~      |              |           |          |   |
| € 申报项目             |                   |    | 1071  | #9.623/#380//X |        |      | -24143 | 460. |        |       | NATION OF DESC |              |           |          |   |
| <b>III</b> 中期管理    | ^                 |    |       |                |        |      |        |      | Q 查询 4 | つ重置   |                |              |           |          |   |
| ♀ 结题管理             | ~                 |    |       |                |        |      |        |      |        |       |                |              |           |          |   |
| ♥ 项目成果管理           | ~                 |    |       |                |        |      |        |      |        |       |                |              |           |          |   |
| ◎ 项目异动管理           | ~                 |    |       |                |        |      |        |      |        |       |                |              |           |          |   |
| 愈 个人中心             | ~                 |    | 序号 项目 | 编号 项目名称        | 项目类型   | 学科门类 | 专业类    | 所属批次 | 成员类型   | 获批总经费 | 状态             |              | 操作        |          |   |
|                    |                   |    | 1     | 11财务财务         | 创业训练项目 | 经济学  | 经济学类   | 演示批次 | 第一主持人  |       | 学生暂存项目         |              | I 励导出Word | []]导出Pdf |   |
|                    |                   |    |       |                |        |      |        |      | c < 1  |       |                |              |           |          |   |
|                    |                   |    |       |                |        |      |        |      |        |       |                | 共1页1条记录,当前显示 | :第1页 (第   | 1到1记录    | ) |
|                    |                   |    |       |                |        |      |        |      |        |       |                |              |           |          |   |

(二)申报项目

1、点击【立项管理-申报项目】菜单,点击页面"新增"按钮进入项目申报页面。如图所示,申报页面需按照 基本情况、项目成员&指导教师、立项依据、附件进行逐项填报。

| 金<br>歩<br>次<br>二<br>ダ<br>Anhui Polyte Chn | 経ナ、学<br>nic University | 大学生 | 主创新创业训练计划管 | 會理系统      |             |          |        | 2   | ۵ 🔹    | 8 |
|-------------------------------------------|------------------------|-----|------------|-----------|-------------|----------|--------|-----|--------|---|
| ♠ 主页                                      |                        | 编辑  | 申报项目》编辑    |           |             |          |        |     |        |   |
| ① 立项管理                                    | ~                      |     |            |           |             |          |        |     |        |   |
| € 我的项目                                    |                        |     |            |           |             |          |        |     |        |   |
| € 申报项目                                    | 0                      |     |            | -         |             |          |        |     |        |   |
| ₩ 中期管理                                    | ^                      |     | -          |           |             | -        | _      |     |        |   |
| ♀ 结题管理                                    | ^                      |     | 1 — 基本情況   | 2 -       | 项目成员&指导教师   | 3 — 立项依据 | 4 — H  | 专附件 |        |   |
| ♥ 项目成果管理                                  | ^                      |     |            |           |             |          |        |     |        |   |
| ③ 项目异动管理                                  | ^                      |     |            |           |             |          |        |     |        |   |
| ② 个人中心                                    | ^                      |     | 所属批次:      |           | 项目名称:       |          |        |     |        |   |
|                                           |                        |     | 2025年项目管理  |           | 项目041711    |          |        |     |        |   |
|                                           |                        | /   |            |           |             |          |        |     |        |   |
|                                           |                        | /   | 项目类型:      |           | 所属学科门类:     |          | 所属专业类: |     |        |   |
|                                           | -                      |     | 创新训练项目     | $\sim$    | 教育学         | ~        | 教育学类   |     | $\sim$ |   |
|                                           |                        |     |            |           |             |          |        |     |        |   |
|                                           |                        |     | <b>#</b>   | 5萬台,內斷下喪上 | 学 听切乐友,表示:  | 中国公司     |        |     |        |   |
|                                           |                        |     | 用F         | "甲位:安徽工程大 | 子 版仪所有: 南京分 | 七奴科技有限公司 |        |     |        |   |

2、<基本情况>页需填写项目的基础信息,包括:批次、项目名称(项目名称不

可重复)、学科专业类、项目所属学院、拟申报级别、项目类别及项目简介(项 目简介字数在 300-500 字之间)

3、<项目成员&指导教师>页需选择成员和指导教师;当项目有企业导师参与时, 需联系学院管理员先进行企业导师账号的添加,当企业导师账号添加后,在指导教师选择列表页面,搜索企业导师进行添加;(注意:添加企业导师时注意教师类型是否为第一指导教师)

| 姜 タン ジ<br>Anhui Polyte Chnic U | ナ 学<br>Iniversity | 大学生创新 | al.11/21114 | <b>东江</b> 七时 | 空田女(     | 古           |          |        |                       |             |              |             |        | Ø | ۵       | ۰ 🔒                                                                                                    |
|--------------------------------|-------------------|-------|-------------|--------------|----------|-------------|----------|--------|-----------------------|-------------|--------------|-------------|--------|---|---------|----------------------------------------------------------------------------------------------------|
| <b>#</b> 主页                    |                   | 1     | 选择          | 指导教师         |          |             |          |        |                       |             | ×            | xs01@qq.com |        |   | 项目主持    |                                                                                                    |
| <b>凸</b> 立项管理                  | ~                 |       |             |              |          |             |          |        |                       |             |              |             |        |   | ~       |                                                                                                    |
| € 我的项目                         |                   |       |             |              |          |             |          |        |                       |             |              |             |        |   |         |                                                                                                    |
| € 申报项目                         | ٠                 |       |             | 教师姓名         | 教献名      |             | 教师       | 碳号     | 教师账号                  |             |              |             |        |   |         |                                                                                                    |
| ■ 中期管理                         | ^                 | 「指导   |             | 化尿学院         | 2007     | (Passarder  | 87       | Silato | 准计按目录                 | Sièch       |              |             |        |   | 1 XT to |                                                                                                    |
| ⊋ 结题管理                         | ^                 |       | l re        | 所加電子的心       | 第12世年月1日 | 電子院 🗸       |          | 11XP3  | 阴辺纤定白                 |             |              |             |        |   | 十添加     |                                                                                                    |
| ♥ 项目成果管理                       | ^                 | 序号    |             | 是否是企<br>业教师  | 是        | ~           | -        |        |                       |             |              |             | 邮箱     |   | 操作      |                                                                                                    |
| ③ 项目异动管理                       | ~                 | 1     |             | ,            |          | (           | 2, 查询    |        |                       |             |              | js01@ed     | du.com |   | ×       |                                                                                                    |
| © 个人中心                         | ~                 |       | /           |              |          |             |          |        |                       |             |              |             |        |   |         |                                                                                                    |
|                                |                   |       |             |              |          |             |          |        |                       |             |              |             |        |   |         |                                                                                                    |
|                                |                   |       | 序号          | 教师姓名         | 教师账号     | 所属学         | 皖 ,      | 是否校内   | 题。                    | 电子邮箱        | 操作           |             |        |   |         |                                                                                                    |
|                                |                   |       | 1           |              |          | 机械与汽3<br>学院 | 车工程      | 是      | 是                     |             | $\checkmark$ |             |        |   |         |                                                                                                    |
|                                |                   |       | 2           |              |          | 机械与汽3       | 年工程<br>2 | 是      | 是                     |             | $\checkmark$ |             |        |   |         |                                                                                                    |
|                                |                   |       | 3           |              |          | 机械与汽3       | 车工程<br>2 | 是      | 是                     |             | $\checkmark$ |             |        |   |         | The second second second second second second second second second second second second second second second se |
| Anhui Polyte Chni              | e University      | 人子土创新 | блаки       | 练口划          | 官理余      | 统           |          |        |                       |             |              |             |        | W | 4 .     |                                                                                                    |
| <b>希</b> 主页                    |                   |       |             |              |          |             |          |        |                       |             |              |             |        |   |         |                                                                                                    |
| 1 立项管理                         | ~                 |       |             |              |          |             |          |        |                       |             |              |             |        |   |         |                                                                                                    |
| € 我的项目                         |                   |       |             |              |          |             |          |        |                       |             |              |             |        |   |         |                                                                                                    |
| € 申报项目                         |                   | 指导教   | 师提示:项目      | 参与的指导教       | 则币不超过2人  | -           |          |        |                       |             |              |             |        |   | +添加     |                                                                                                    |
| ₩ 中期管理                         | ^                 | 序号    | 教师姓名        | 教师账          | 号 所属     | 学院 是        | 否企业导师    | 教师     | 暎型                    | 爭           | NS           |             | 邮箱     |   | 操作      |                                                                                                    |
| ➡ 结题管理                         | ^                 | ž     |             |              |          | 111 24      |          | 42 15  | Patrix                | 13878001010 |              | 13878001    | 010    | 1 |         |                                                                                                    |
| ☞ 项目成果管理                       | ^                 |       | 教师01        | Js01         | 测试       | 字阮          | 台        | jsi—fi | a <del>~1</del> \$X9µ |             |              |             |        |   | X       |                                                                                                    |
| ③ 项目异动管理                       | ^                 | 2     | 教师05        | js05         | 测试       | 学院          | 是        | 指导     | 教师                    | 13878001010 |              | 13878001    | 010    |   | x       |                                                                                                    |
| ② 个人中心                         | ^                 |       |             |              |          |             | 7        |        |                       |             |              |             |        |   |         |                                                                                                    |
|                                |                   |       |             |              |          | /           |          |        |                       |             |              |             |        |   |         |                                                                                                    |
|                                |                   |       |             |              |          |             |          |        |                       |             |              |             |        |   |         |                                                                                                    |

4、<立项依据>按照顺序填写文本框内容,若有图片需要点击上传,不能直接复制粘贴;

| 骨 主页     |   |                                                                                                    |  |
|----------|---|----------------------------------------------------------------------------------------------------|--|
| 立项管理     | ~ | 技术路线、拟解决的问题及预期成果:                                                                                                    |  |
| € 我的项目   |   |                                                                                                    |  |
| 🕞 申报项目   | 0 | B $I \ \ \square \ \ B \ \ X^{*} \ \ X_{*}$ Microsoft YaHei • 14 • $T_{1}$ • $A \ \ \blacksquare \ \blacksquare \ \blacksquare \ \blacksquare \ \blacksquare \ \blacksquare \ \blacksquare \ \blacksquare \ \blacksquare $ |  |
| 中期管理     | ~ |                                                                                                    |  |
| 」结题管理    | ^ |                                                                                                    |  |
| ▶ 项目成果管理 | ^ |                                                                                                    |  |
| 1)项目异动管理 | ^ |                                                                                                    |  |
| 》个人中心    | ^ |                                                                                                    |  |
|          |   |                                                                                                    |  |
|          |   |                                                                                                    |  |
|          |   |                                                                                                    |  |

#### 5、<附件>附件为非必填项,若有多个附件时,可才采用压缩包方式上传附件;

| ▲ 主页   |   | 编辑 | 申报项目▶编辑                                                         |
|--------|---|----|-----------------------------------------------------------------|
| 立项管理   | ~ |    |                                                                 |
| € 我的项目 |   |    |                                                                 |
| € 申报项目 | 0 |    |                                                                 |
| 中期管理   | ^ |    |                                                                 |
| 结题管理   | ^ |    | 1 — 基本情况 2 — 项目成员&指导教师 3 — 立项依据 4 — 上传附件                        |
| 项目成果管理 | ^ |    |                                                                 |
| 项目异动管理 | ^ |    |                                                                 |
| 》个人中心  | ^ |    | 项目附件(非必填项,可上传项目支撑材料):<br>支持附件格式为.doc,.docx,.pdf.rar.zip<br>选择附件 |

#### 在填报过程中,若内容不确定为定稿,可点击页面右下角"暂存"按钮。

| 送 生 次 二 行<br>Anhui Polyte Chnic | ナ 考<br>University | 大学生创新创业训练计划管理系统                              |  |
|---------------------------------|-------------------|----------------------------------------------|--|
| ★ 主页                            |                   |                                              |  |
| ▶ 立项管理                          | ~                 |                                              |  |
| € 我的项目                          |                   | 项目简介(500字以内):                                |  |
| € 申报项目                          |                   | 项目简介项目简介项目简介项目简介项目简介项目简介项目简介项目简介项目简介项目简介     |  |
| ₩ 中期管理                          | ^                 | 项目循入项目简介项目简介项目简介项目简介项目简介项目简介项目简介项目简介项目简介项目简介 |  |
| ♀ 结题管理                          | ^                 | 项目篇介项目篇介项目篇介项目篇介项目篇介项目篇介项目篇介项目篇介项目篇介项目篇介     |  |
| ☞ 项目成果管理                        | ^                 |                                              |  |
| (1) 项目异动管理                      | ^                 |                                              |  |
| ◎ 个人中心                          | ^                 |                                              |  |
|                                 |                   | ● 返回                                         |  |

当项目暂存后,列表会显示一个项目状态为暂存的项目,点击"<mark>编辑</mark>"可以继 续完善项目信息;

| 会 史 族 ス 好<br>Anhui Polyte Chai             | 【<br>ナ<br>学<br>c University | 大学生创新创  | 小业训练     | 计划管理 | 理系统      |            |         |        |     |                  | Ø        | ۵                   | ٠   | 8 |
|--------------------------------------------|-----------------------------|---------|----------|------|----------|------------|---------|--------|-----|------------------|----------|---------------------|-----|---|
| ✿ 主页                                       |                             |         |          |      |          |            | Q 查询    | ○ 重置   |     |                  |          |                     |     |   |
| <ul> <li>① 立项管理</li> <li>② 我的项目</li> </ul> | $\checkmark$                |         |          |      |          |            |         |        |     |                  |          |                     |     |   |
| € 申报项目                                     | 0                           |         |          |      |          |            |         |        |     |                  |          |                     |     |   |
| ₩ 中期管理                                     | ^                           | 新増      |          |      |          |            |         |        |     |                  |          |                     |     |   |
| ♀ 结题管理                                     | ^                           |         |          |      |          |            |         |        |     |                  |          |                     |     |   |
| ♥ 项目成果管理                                   | ^                           | 1 16日信息 | 项目复数     | 西日業刑 | 受到门来     | <b>大小米</b> | 化同地发    | 44     | *   | 損                | u/=      |                     |     |   |
| ③ 项目异动管理                                   | ^                           | , 项目编号  | 项目041711 | 创新训练 | SAT HAME | CARSE      | 2025年16 |        | 765 |                  | a F      |                     |     |   |
| ◎ 个人中心                                     | ^                           |         | 学生申报     | 项目   | 教育学      | 教肖学类       | 目管理     | 学生習    | 存项目 | ()直着 [2)编辑 [2]等出 | Word /라톤 | FHPdf 1             |     |   |
|                                            |                             |         |          |      |          |            |         |        | ~   | /                |          |                     |     |   |
|                                            |                             | <       |          |      |          |            | << <    | 1 > >> |     | /                |          |                     | >   |   |
|                                            |                             |         |          |      |          |            |         |        |     | 共1页1条记录,当前显示:    | 第1页(     | 第 <mark>1</mark> 到1 | 记录) |   |
|                                            |                             |         |          |      |          |            |         |        |     |                  |          |                     |     |   |

当负责人项目填报完毕后,点击暂存按钮,在列表点击"<mark>导出 word</mark>"发送项目 申报书至指导教师审核;

| 送 支 渡 二 ジ<br>Anhui Polyte Chnic | メ 学<br>University | 大学生创新的 | 刻业训练             | 计划管理   | 理系统  |        |               |      |         |               | 1        | ۵      | ٠   | 8 |
|---------------------------------|-------------------|--------|------------------|--------|------|--------|---------------|------|---------|---------------|----------|--------|-----|---|
| ♣ 主页                            |                   | 167    | 间达特加八            |        | 坝口名称 | 坝日0417 | п             | 坝口突至 | 崩远洋坝日央坚 | ×             |          |        |     |   |
| 🗈 立项管理                          | ~                 |        |                  |        |      |        | Q 查询          | ○重置  |         |               |          |        |     |   |
| € 我的项目                          |                   |        |                  |        |      |        |               |      |         |               |          |        |     |   |
| € 申报项目                          |                   |        |                  |        |      |        |               |      |         |               |          |        |     |   |
| ₩ 中期管理                          | ^                 |        |                  |        |      |        |               |      |         |               |          |        |     |   |
| ♀ 结题管理                          | ^                 | 新增     |                  |        |      |        |               |      |         |               |          |        |     |   |
| ♥ 项目成果管理                        | ^                 |        |                  |        |      |        |               |      |         |               |          |        |     |   |
| (1) 项目异动管理                      | ^                 | 1000   |                  |        | 2000 |        | ~             |      |         |               | <i>.</i> |        |     |   |
| ③ 个人中心                          | ^                 | ; 坝日编号 | 项日名称<br>*******  | 坝日类型   | 子科」英 | 专业交    | 所属批次          |      | 状念      | <del>ير</del> | ′⊧       | 1      |     |   |
|                                 |                   |        | 项目041711<br>学生申报 | 创新训练项目 | 教育学  | 教育学类   | 2025年项<br>目管理 | (#e  | 上暂存项目   | ●宣善 2%辑 🖗 中山  | Vord 🔤   | HB99 ( | 删除  |   |
|                                 |                   | ۲.     |                  |        |      |        |               |      |         | _/            |          |        | >   |   |
|                                 |                   |        |                  |        |      |        | << < 1        | > >> |         |               |          |        |     |   |
|                                 |                   |        |                  |        |      |        |               |      |         | 共1页1条记录,当前显示: | 第1页(     | 第1到1   | 记录) |   |

# 小贴士:

学生无法申报项目,可能存在的情况如下:

A: 不在申报日期范围内;

- B: 学生不在申报年级范围内;
- C:可能您参加的项目数超过学校的规定。

若出现以上问题可联系管理员或技术人员帮忙解决。